## ~パソコン内蔵 Bluetooth デバイス設定例~

## Bluetooth 接続設定(Windows7/8/8.1/10)

## 設定用ソフトのインストールは不要

パソコンに内蔵された Bluetooth が SPP (Serial Port Profile - 仮想シリアルポート-)に対応している時は Windows の設定でお使い頂けます。

内蔵されていないパソコンでは、添付品の Bluetooth 通信機(以下ドングル)を USB 端子(ポート)に接続して お使い下さい。

- 1. バイオログ DL-4000 とパソコンを USB 接続し、DL-4000 の電源を入れる。
- 2. "m-BioLog"を起動し、メニューバー『データロガ』→『測定パラメータ』→『Bluetooth 有効』にチェックを入れる。
- 3. 『PC 設定』→『PC とデバイス』→『Bluetooth』で "Bluetooth" を ON にする。
- 4. 『デバイスとプリンタ』→"デバイスの追加"を実行する。
- 5. 『デバイスを追加します』表示された "DL-4000" を選び『次へ』を実行し、パスコード "0123" → 『次へ』 を実行する。
- 6. 未設定の "DL-4000" を右クリック、 "プロパティ"を開き、 "サービス" でシリアルポート (SPP) 'DevB' の com 番号をメモする。

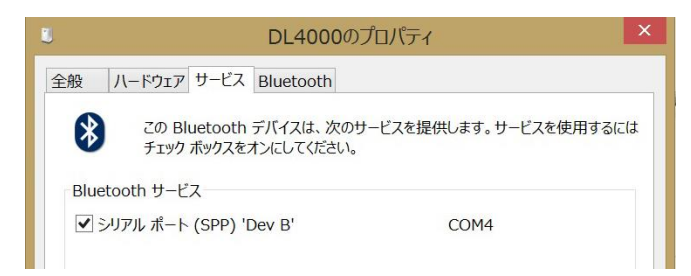

- "m-BioLog"のメニューバー『USB/無線 LAN』→『Bluetooth 接続』を実行し、前記の COM 番号を入力する。
  注意:設定完了後の『通信エラー』は、"m-BioLog"を終了して DL-4000 の電源を OFF、ON する。
- パソコン内蔵の Bluetooth を使用しないで USB 端子にドングルを接続して使用する時(SSP 非対応や通信距離を広げたいなど)は、ドングル装着前に"デバイスマネージャー"で内蔵の Bluetooth を"無効"にして、ドングルを装着し、3.以降の設定を行う。

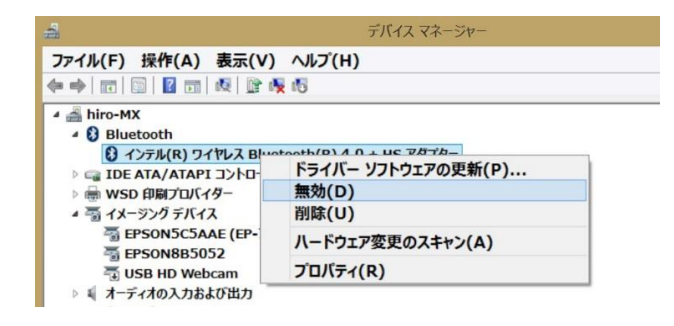